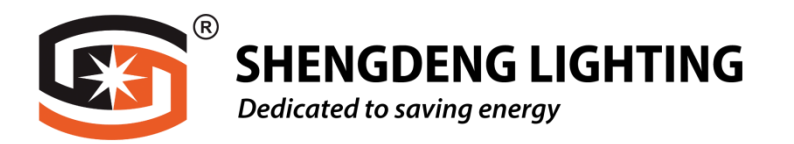

# **USER MANUAL**

## SMART LED FLOOD LIGHT RGB+CCT Bluetooth

Adopt the latest SigMesh technical solution development, realize the concept of one light with multiple controls, meet the intelligent use requirements, each mobile can control up to 120 devices at the same time, can be used with our other Bluetooth Mesh series products, Can be shared with family or friends

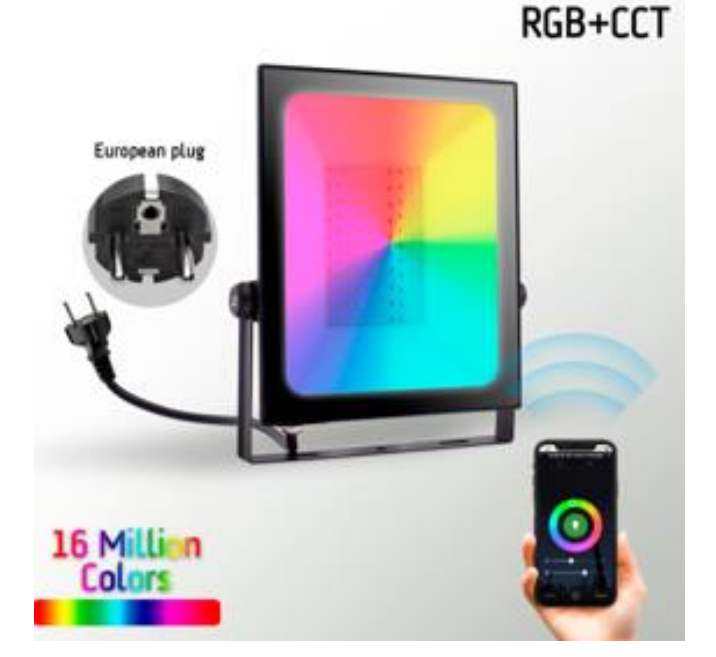

| Model#               | Pow<br>er | PF     | Voltage              | Color | Size<br>(mm) |
|----------------------|-----------|--------|----------------------|-------|--------------|
| SD-F006-SM-<br>RGBCW | 60W       | PF>0.9 | 220-240V/<br>50-60Hz | RGBCW | 270x225x38   |

#### NO.1

Search download "Tuya Smart" in major application markets or scan the QR code below to download the App.

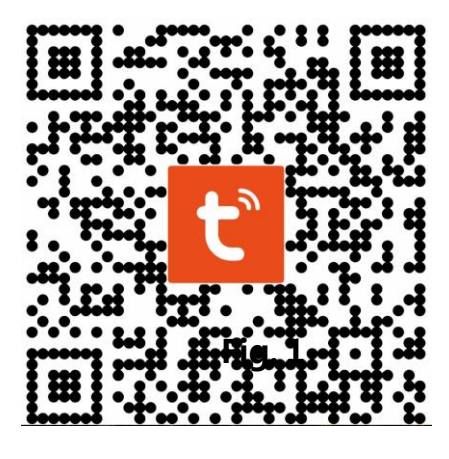

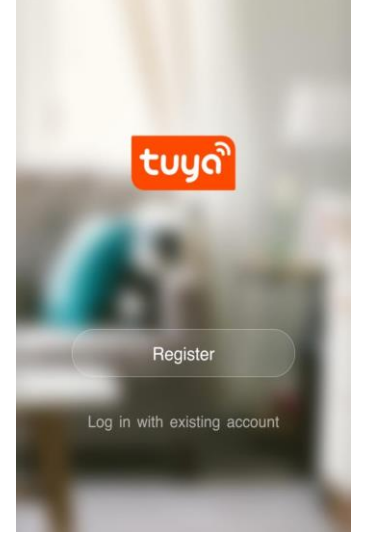

BEFORE YOU BEGIN YOU WILL NEED RESTER AND LOG IN .

If you need any help go to (website) here suggest put tuya installation details on pearl website for easy checking)

#### **Add Devices**

Click "Add Device" or "+" at the top right corner of the App homepage to enter the "Add Device" page. There are two ways to add device: Add Manually and Search Device.

| No SIM 🗢                | 16:05        | 7 🔳                | No SIM 🗢                          | 16:                                 | 36                                | 9 🔳                           |  | No SIM 🗢   | 16:37              | 7 🗖                | D |
|-------------------------|--------------|--------------------|-----------------------------------|-------------------------------------|-----------------------------------|-------------------------------|--|------------|--------------------|--------------------|---|
| Tuya 🗸                  |              | <b>0</b> +         | Cancel                            | Add D                               | evice                             | $\Xi$                         |  | Cancel     | Add Devic          | e 🖯                | Ê |
|                         |              |                    | Add Ma                            | nually Search                       |                                   | Device                        |  | Add Man    | ually              | Search Device      |   |
| 9.0 °C                  | Bad Bad Bad  | d<br>Ioor AQI      | Electrician                       |                                     | -                                 | -                             |  | Please ens | sure the device is | ready for pairing. |   |
| All devices Living Room | Bedroom      | Smart<br>Lighting  | Electrical<br>Outlet              | Electrical<br>Outlet<br>(bluetooth) | Electrical<br>Outlet<br>(ZigBee)  |                               |  |            |                    |                    |   |
|                         |              | Home<br>Appliances | 0.03.03                           |                                     |                                   |                               |  |            | Wesh 五路灯           |                    |   |
|                         |              |                    | Home<br>Appliances                | Multiple<br>Socket                  | Wall<br>Switch                    | Wall<br>Switch<br>(bluetooth) |  |            |                    |                    |   |
|                         |              |                    | Kitchen                           |                                     |                                   |                               |  |            |                    |                    |   |
|                         |              |                    | Security<br>& Sensor              | Wall<br>Switch<br>(ZigBee)          | Curtain<br>Switch<br>(ZigBee)     | Scene<br>light soc            |  |            |                    |                    |   |
| Add Device              |              | Sport<br>& Health  |                                   |                                     |                                   |                               |  |            |                    |                    |   |
|                         |              | Others             | Scene<br>light soc<br>(bluetooth) | Scene<br>light soc<br>(ZigBee)      | Lighting<br>Remote<br>(bluetooth) |                               |  |            |                    |                    |   |
| Home                    | -Ò-<br>Smart | (Q)<br>Me          |                                   |                                     |                                   |                               |  |            |                    |                    |   |

#### Congratulations you've connected your Smart Bluetooth Garden Light Kit.

Now you can control your smart light from anywhere by the Smart App or voice control. Select your smart light and turn on or off using the power button. Create schedules so your smart lights are fully automated – turning on and off at specific times and on

any days.

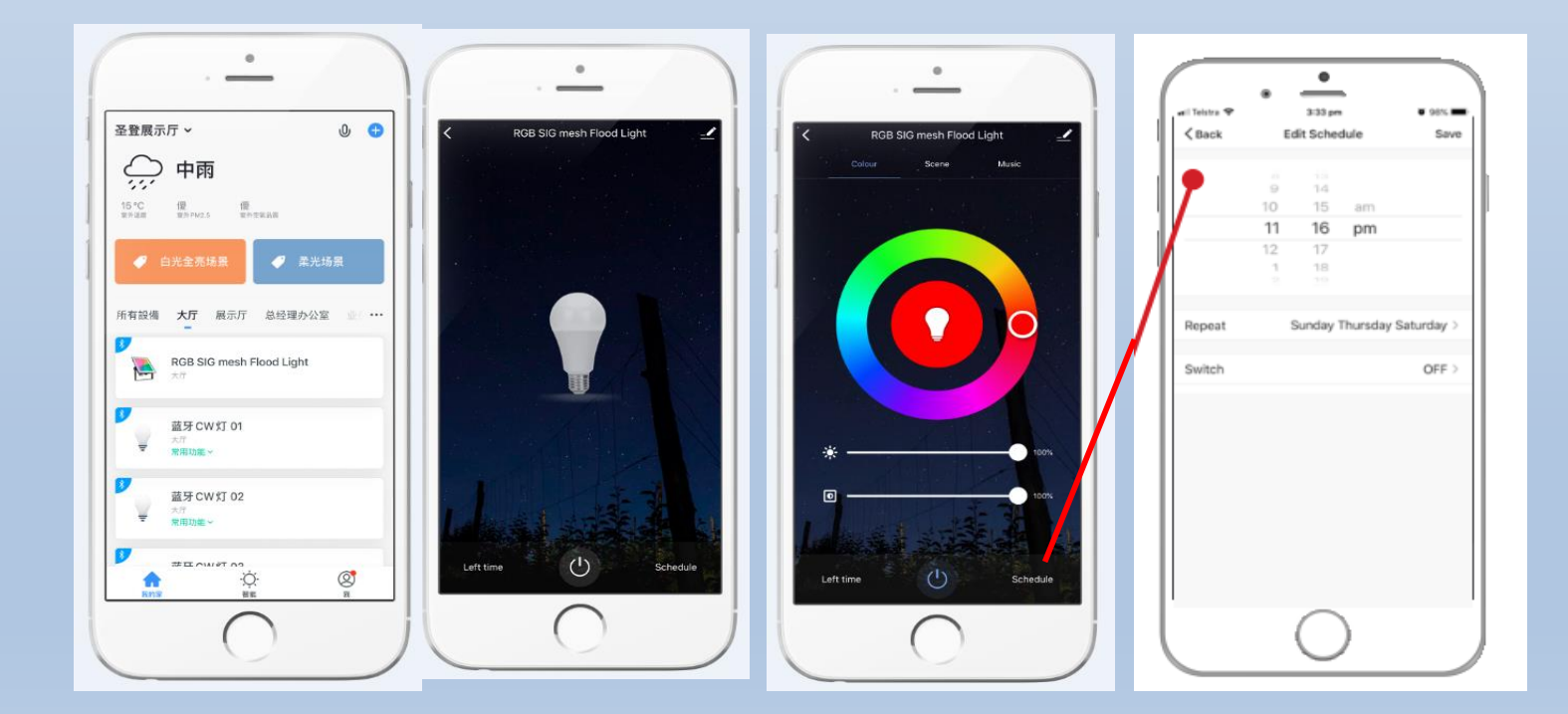

#### NO.3.1 Family/Member Management

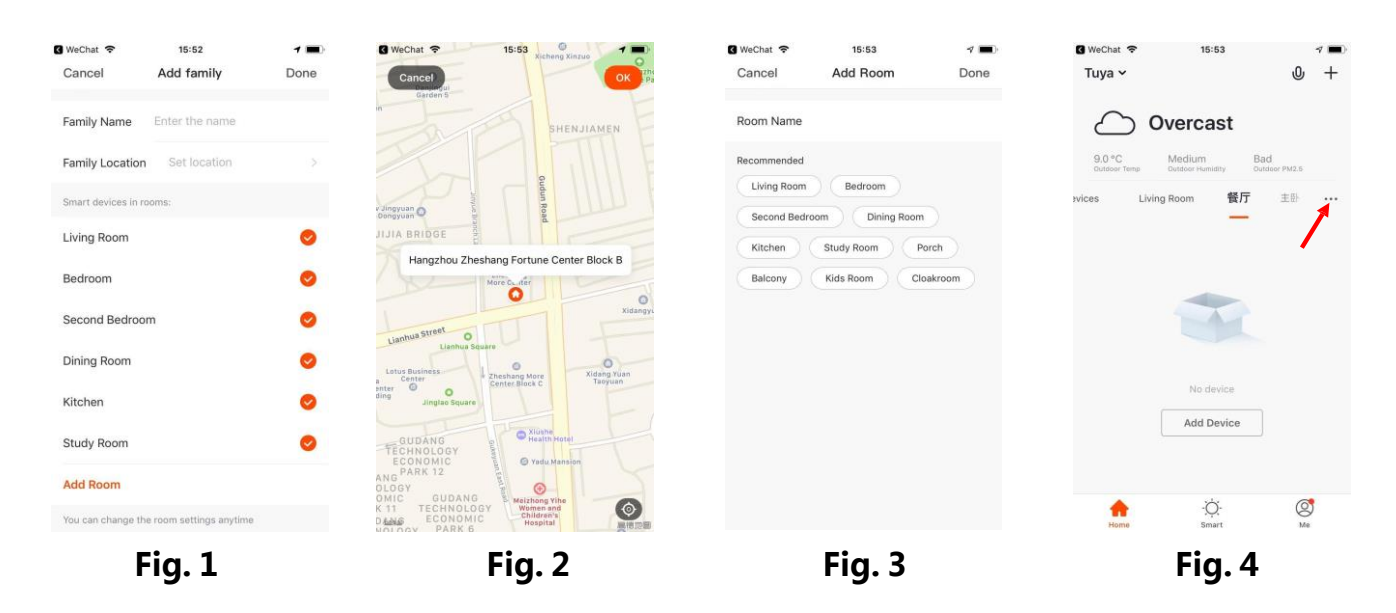

1. When logged in, click "Create family" to go to the "Add family" page, as shown in Fig. 1

2. "Family Name" can be entered manually, as necessary. Click "Set location" to go to the map. Move the icon manually to change the address. Click "OK" to confirm the address, as shown in Fig. 2.

3. Click "Add Room" to add a room, as shown in Fig. 3. Click "Done" at the top right corner to complete room settings. Room settings can be changed anytime by clicking on "..." as shown in Fig. 4

| <sup>No SIM</sup> 奈<br>Tuya ∽ | 10:18                            | √ <b>□</b><br>0 + | No SIM 🗢               | 10:18                      | 4 📭             | No SIM     | <sup>10:18</sup><br>Iome Management | 4 📭 |
|-------------------------------|----------------------------------|-------------------|------------------------|----------------------------|-----------------|------------|-------------------------------------|-----|
| $\square$                     | vercast                          |                   | 🔁 Home M               | anagement                  |                 | Tuya       |                                     | >   |
| 7.0 °C<br>Outdoor Temp        | Bad Bad<br>Outdoor PM2.5 Outdoor | AQI               | 7.0 °C<br>Outdoor Temp | Bad Ba<br>Outdoor PM2.5 Ou | ad<br>Ideor AQI | Add family |                                     |     |
| All devices                   | 客厅 主卧                            | 次卧                | All devices            | 相主 司客                      | 次卧              |            |                                     |     |
|                               |                                  |                   |                        |                            |                 |            |                                     |     |
|                               | No device                        |                   |                        | No device                  | ]               |            |                                     |     |
| Home                          | -Ò-<br>Smart                     | ©<br>Me           | Hame                   | -Ŏ-<br>Smart               | (Q)<br>Me       |            |                                     |     |

Click the pull-down arrow at the top left corner to add a family and manage families.

One account can manage multiple families at the same time. The user can operate a device in a family by selecting your family.

#### NO.3.2 Family/Member Management

### Click "Tuya"to go to the Family Settings page, as shown in the figure

After the invitation is sent, "Waiting to join" will be displayed before confirmation.

Administrators can click here to invite other family members to join the family

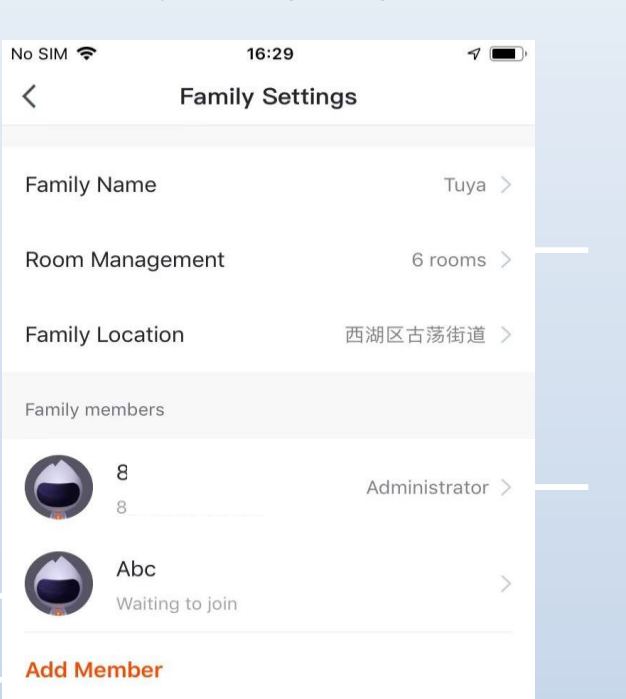

Add/Delete rooms in a family and manage all room settings in a family in one place

Administrators have the highest level of access, which allows them to manage access to devices or access granted to other family members

The added member will receive a pop-up reminder in the App, and you can choose to accept or refuse it.

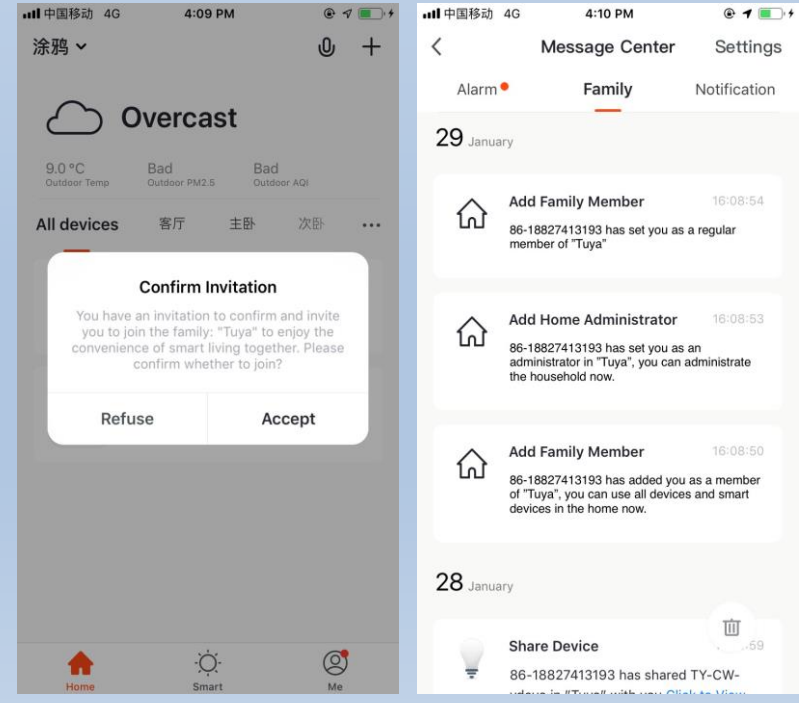

**Remove Family** 

In the meantime, you will receive the reminder in message center.

Address: 1 of 2/F, Building A, NO 128 Zhenxi Rd, Xiqu Industrial Zone, Xiaolan, Zhongshan City China

Tel: 86 760 2227 1666 joan@shengdengled.com

www.shengdengled.com

You can also control your smart lights by voice – you will need to have purchased an Amazon Alexa or Google Home device, then downloaded and setup the Alexa app or Google Assistant app.

Select the 'me' icon and then 'More services'. Select Alexa or GoogleAssistant and follow the instructions

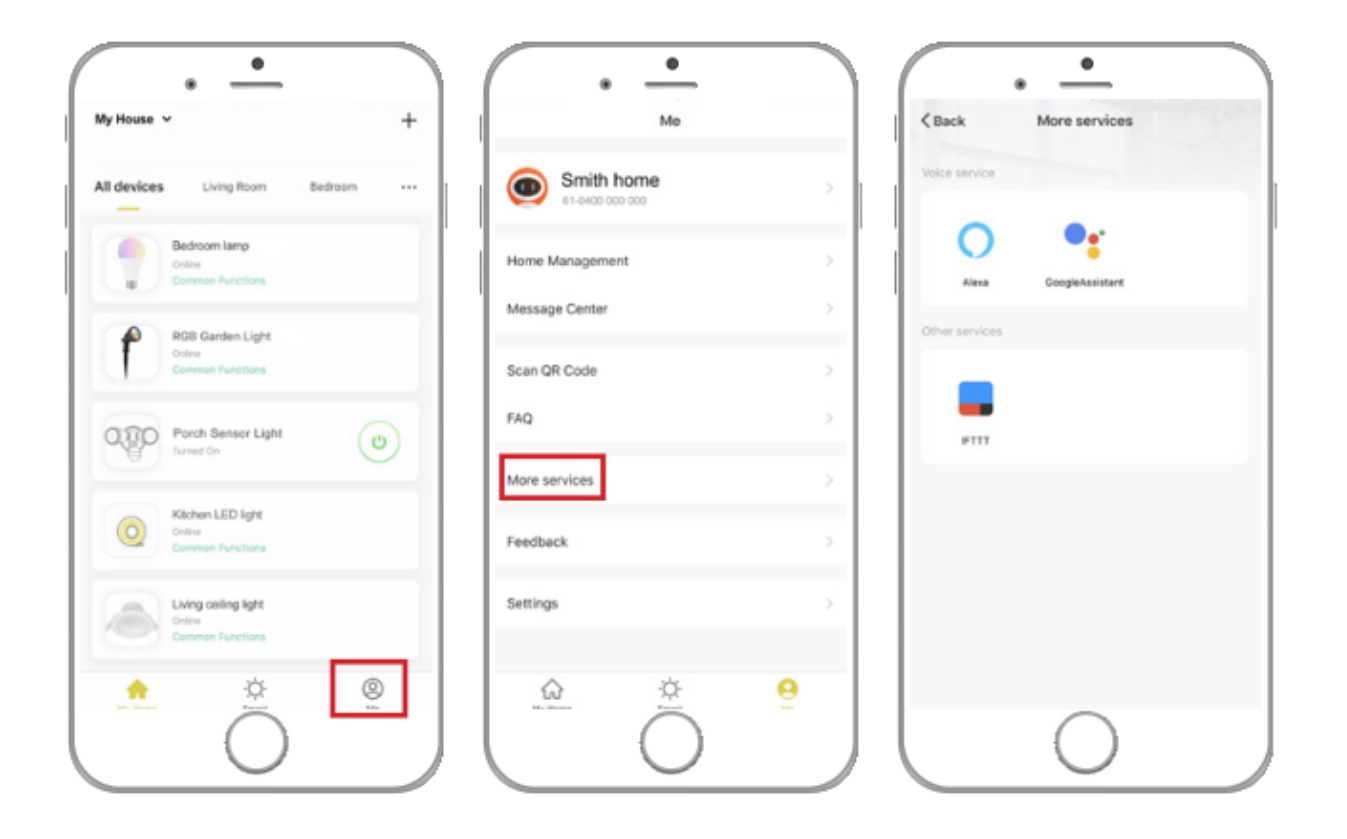